## WinMENTOR pe Windows Vista:

1. <u>Dezactivarea temelor</u> si efectelor grafice (ca in windows XP), altfel "RunTimeError 216". (solutie: Vista Basic theme).

2. <u>Instalarea trebuie rulata cu drepturi de administrator</u> (la rulare Vista apare mesaj legat de modul in care rulezi: fie cu drepturi de administrator fie nu rulezi deloc aplicatia). Ca sa nu mai apara mesajul respectiv se poate debifa din Control Panel> User Accounts> Turn User Account Control on or off> Use User Account Control sau ca sa nu fie o setare general valabila pentru toate aplicatiile dupa instalarea Mentorului cu click dreapta pe executabilul de Mentor> Properties> Shortcut> Advanced> se seteaza "Run as administrator".

3. Dupa instalare se face scurtatura pe ecran la **WinMENTOR** si se da click dreapta pe ea dupa care se alege optiunea "Properties". Din fereastra care apare se cauta sus in tab-uri sectiunea din care se pot seta optiunile de <u>compatibilitate</u> iar din acea sectiune se alege: "<u>Windows XP (Service Pack 2)</u>" dupa care se bifeaza si "<u>Run as Administrator</u>" de mai jos.

4. Se porneste **WinMENTOR** si se foloseste identic ca in Windows-urile mai vechi fara nici cea mai mica problema.

5. Mentiune: Vista are aceeasi optiune ca Windows XP Service Pack 2 sa blocheze executia din zonele de memorie marcate ca fiind de date (Data Execution Protection, sau pe scurt DEP). In caz ca se doreste activarea nu doar pe programele critice ale Windows programul **WinMENTOR** trebuie sa fie neaparat in lista de exceptii. BDE nu e compatibil cu DEP (optimizari interne pe baza de generare de cod masina in zone de date si executarea lor ce contravin cu politica DEP).

<u>click dreapta pe MyComputer, se alege Properties / Advanced / Performance -</u> <u>Settings / DataExecutionPrevention</u>

6. <u>Driver-ului de cheie Hasp</u> il gasiti in WinMentor Tools \ drivers \ HASP4 driver setup.zip(5Mb) si se ruleaza hdd32.exe. La sistemele pe 64 biti (x64) nu functioneaza cheile MEMO, functioneaza doar cele de retea.